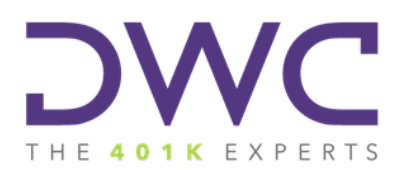

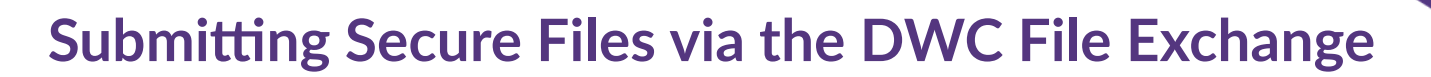

The most secure way to send and receive sensitive data is by utilizing the Secure File Exchange in the DWC Portal. Below is a simple, three-step guide to follow to upload your documents.

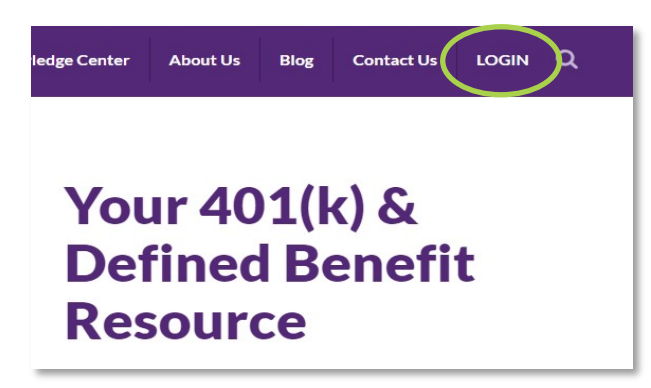

## Step 1 | Sign into the DWC Portal

You can access the Portal from the main menu on any page of DWC's website.

Click Here to Access the Client Portal

## Step 2 | Access the "Secure File Exchange" Tab

Navigate to the "Documents" tab at the top of the Portal. Click the "New Exchange" button to initiate a file transfer to your DWC Retirement Plan Consultant.

| 0 My Active Tasks | Documents Secure File Exchange | Industry<br>Bulletins |                       |               |
|-------------------|--------------------------------|-----------------------|-----------------------|---------------|
| Secure File Exc   | hange                          |                       |                       | New Exchange  |
| Inbox(0) Sent     |                                |                       |                       |               |
| From              | 11 Message                     | Files                 | <b>IF</b> Received Si | ze 📰 Accessed |

## Step 3 | Select the File & Recipient

Select your consultant from the dropdown list and locate the file to share on your computer. Click "Send," and the intended recipient will receive a notification that the file has been uploaded.

\*Note: You can view previously sent files under the "Sent" tab.

## Have questions? For inquires contact:

|              | New Secure File Exchange   |
|--------------|----------------------------|
| ile*         |                            |
| Select files |                            |
| Ĩ0*          |                            |
|              | Contact is required        |
| Nessage      |                            |
|              |                            |
|              |                            |
|              | Remaining Characters: 1000 |
| Plan         | Remaining Characters: 1000 |